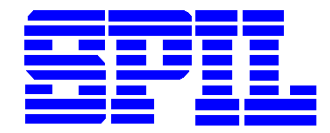

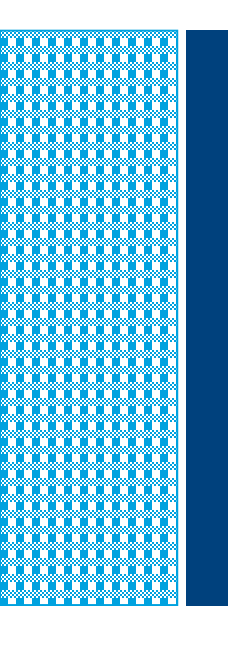

# 矽品協力廠商安全管理平台 簡易操作說明

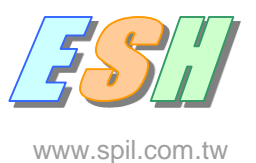

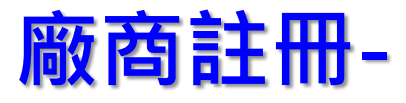

協力廠商安全衛生管理平台 網址:<u>http://spil.smartesh.com.tw/</u>

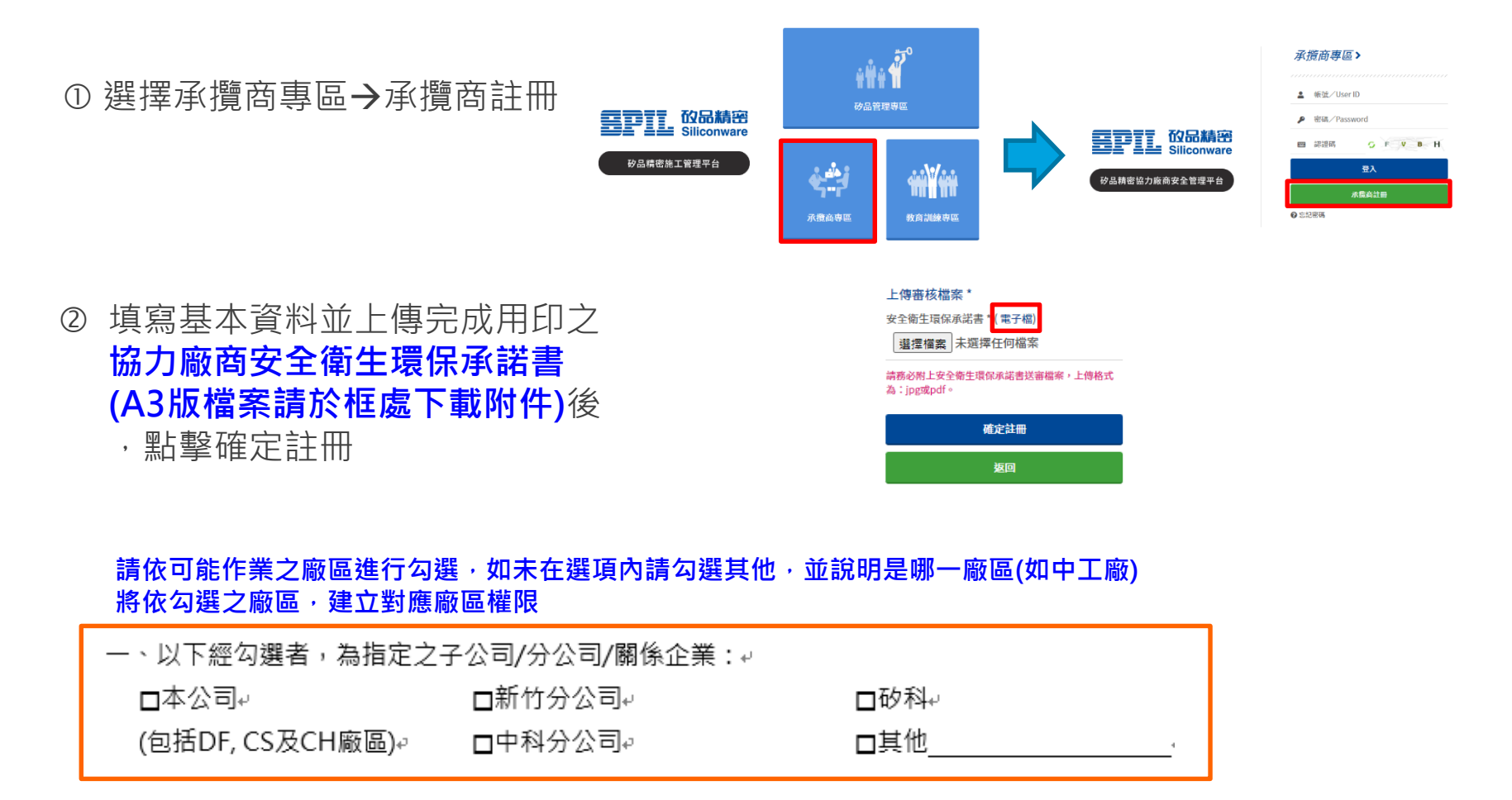

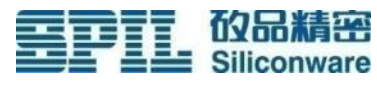

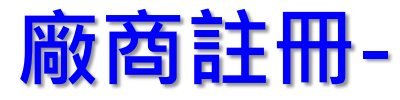

- ③ 確認註冊後,收到平台通知已完成註冊, 正在審核中 (E-mail請填寫正確)
- ④ 待ESH審核同意後,平台將mail通知帳 號及密碼,請點選帳號認證後即可開通 使用(請留意是否配公司郵件擋住或到 垃圾信件)

(如註冊後超過3個工作天尚未收到認證,請 來電與ESH確認)

⑤ 請選擇承攬商專區→輸入平台通知之 帳號/密碼登入

⑥ 登入後→密碼設定 請自行變更密碼

| _ |                                |
|---|--------------------------------|
|   | 矽品精密 承攢商管理系統通知                 |
|   | 粮黄的 忠好:                        |
|   | 感謝您的註冊,承攬商環安管理中心目前正在審核中,請您耐心等候 |
|   | ※此為系統信件,請勿回覆此信件                |
|   |                                |

| 砂品精密 承攬商管理系統通知                                                                                                    |  |  |  |  |  |
|----------------------------------------------------------------------------------------------------|--|--|--|--|--|
| NUMER TITLENE STREET                                                                                                    |  |  |  |  |  |
| 24280480480482861                                                                                                    |  |  |  |  |  |
| **                                                                                                    |  |  |  |  |  |
| ea:                                                                                                    |  |  |  |  |  |
| 和生素117年14月1日日日日<br>1月1日日日日日日日日日日日日日日日日日日日日日日日日日日日日                                                                             |  |  |  |  |  |
| http://spil.dome.homoshop.com/managet.fmdex.php?option:suppliers/dstack-com90CodeCodeCore90Code-cMacOrExteR21553612966499654c5 |  |  |  |  |  |
| 米此為各國也市 - 湖北川寨北北市                                                                                                    |  |  |  |  |  |

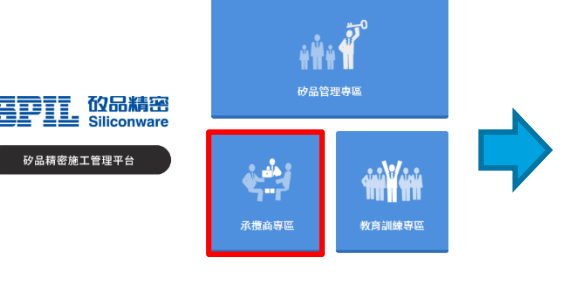

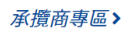

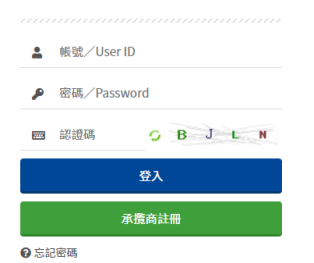

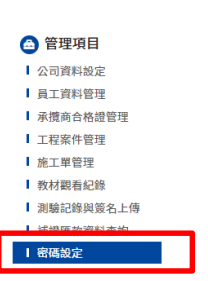

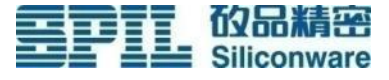

## 廠區審核文件 (含更新)上傳-

| 點選公司資料設定                         |           |   | 申請廠區狀況                                       |       |         |     |        |            |
|----------------------------------|-----------|---|----------------------------------------------|-------|---------|-----|--------|------------|
| → 面 新 其 木 咨 影 (冬 廠 台 書 密 □ 信 符)  | 📤 管理項目    | _ | 廠區                                           | 類型    | 狀態      | 到期日 | 相關附件   |            |
| 了 文 们 坐 午 頁 17( 合 顺 頁 頁 図 니 后 相) | Ⅰ 公司資料設定  |   | 大豐廠                                          | 工程    | 待補資料    |     |        | 取消         |
| →申請廠區狀況                          | ■ 員工資料管理  |   | 中山廠                                          | 工程    | 待補資料    |     |        | 上傳資料       |
|                                  | 承攬商合格證管理  |   | <sup>泉</sup> /15廠                            | 工程    | (行佣員科)  |     |        | 上傳資料       |
| →點選上傳資料                          | ▲工程案件管理   |   | 中科廠                                          | 工程    | 待補資料    |     |        | 上傳資料       |
|                                  | ▲ 施工單管理   |   | 上傳資料                                         |       |         |     | ※一次僅可上 | 傳一個廣區的審核資料 |
| →上傳檔案                            | 教材觀看紀錄    |   | 中請廢區大豐废                                      |       |         |     |        |            |
| _ / >                            | 測驗記錄與簽名上傳 |   | 類                                            | 別 工程  |         |     |        |            |
| →確認                              | 補證匯款資料查詢  |   |                                              |       |         |     |        |            |
| (二五上庙二四亟回立件)                     | 密碼設定      |   | 雇主意外責任                                       | 險選擇檔案 | 未選擇任何檔案 |     |        |            |
| (一天上傳一個鳳凰又什)                     |           |   | 施工防護計畫書 邊理信氣 未進煙任何信氣<br>協議組織由論表 選擇信意 未進煙任何信意 |       |         |     |        |            |
|                                  |           |   | STATE ALL NO.                                |       |         |     |        |            |

• 到期日:

Siliconware

- ▶ 工程類:保險到期日
- ▶ 一般/設備類:加入協議組織申請表到期日
- 上傳文件請依系統設定提供即可 (如右圖)

|               | 更多公告                              |
|---------------|-----------------------------------|
| 標題            |                                   |
| 協力廠商加入協議組織申請表 |                                   |
| SPIL實訊安全規定    |                                   |
|               | 標題<br>協力廠商加入協議組織申請表<br>SPIL資訊安全規定 |

加入協議組織申請表請至最新公告下載

| 類別  | 繳交文件(請參考下幾頁說明)                                                                        |
|-----|---------------------------------------------------------------------------------------|
| 一般類 | 協力廠商加入協議組織申請表                                                                         |
| 設備類 | 協力廠商加入協議組織申請表                                                                         |
| 工程類 | <ul> <li>協力廠商加入協議組織申請表</li> <li>雇主意外責任險</li> <li>安衛人員證照影本</li> <li>施工防護計畫書</li> </ul> |

確定

### 加入協力組織申請表

|   | BPIL                |               |                         | 5             | PIL Confidential |   |     |                                         |
|---|---------------------|---------------|-------------------------|---------------|------------------|---|-----|-----------------------------------------|
|   |                     | 協力局           | 面加入協議組織                 | 藏申請表          | 8                |   | , • | ·DV电一廠區填舄(如人賣廠)                         |
|   | 公司名稱                |               |                         |               |                  |   |     |                                         |
|   | 作業名稱                |               |                         |               |                  |   |     |                                         |
|   | 作業場所                |               |                         |               |                  |   |     |                                         |
|   | 預計作業期間              | 2             | = 月 日                   | 至年            | 月 日止             |   |     | 作至明問・諸情質管在田・加                           |
|   | 公司联络人/联络電路          |               | 1                       |               |                  |   | -   | 11 未为旧明保荷田十尺 2                          |
|   | 公司聯絡地址              |               |                         |               |                  |   |     |                                         |
|   | 急随作滚項目:             |               |                         |               |                  |   |     | 2022/1/1 $2022/12/21$                   |
|   | NA (無特殊作業)          |               |                         |               |                  |   |     | ///////~/////////////////////////////// |
|   | □ 動大作業 □ 高架(        | 作業 🗌 有機溶剤作業   | □ 吊掛作乗 □ 局邪             | 空間作業 🗆 管路作業 🗆 | 施工架作樂            |   |     |                                         |
| _ | □ 屋頂作祭 □ 露天勝        | 茘作柴 🗌 消防中断(   | 作業 🗌 近電作業 🗌             | 鉄孔作業 🗌 其他不屬於」 | L述之作業(请提述):      | _ |     |                                         |
| I | 本作業危害因素:            |               |                         |               |                  |   |     |                                         |
|   | □NA(無特殊危害)          |               |                         |               |                  |   | _   | - 在空中美卫场的性体性众事                          |
|   | 物理性                 | 危害            | 化學性色害                   | 火災危害          | 缺氧產害             |   |     | 10 舌闪条 2 休以伯加油 14 目                     |
|   | □損、刺、扭、履、爽          | 、碰撞、劇傷        | 6學性類均傷                  | □ 火災          | □ 最繁             |   |     |                                         |
|   | □ 跌墜落 □ 特體系         | 落 🗌 映音        | □ 化學物吸入                 | 第4            |                  |   |     |                                         |
|   | □ 異物入證 □ 與高適        | 接觸 🗌 與低溫接觸    |                         |               |                  |   |     |                                         |
|   | □ 其他(請描述):          |               |                         |               |                  |   |     |                                         |
|   | 本作微應採取之安全衛          | 生措施:          |                         |               |                  |   |     |                                         |
|   | □NA(蕉)              |               |                         |               |                  |   |     |                                         |
|   | 個人防                 | 5碟具 安全防護設施    |                         |               | 廠商款預訓講與檢查        |   |     |                                         |
|   | <ul> <li></li></ul> | 🗌 自信式呼吸器      | □ 合稿                    | □ 检電器         | 安全衛生教育訓練         |   |     |                                         |
|   | □ 安全鞋               | 防毒業員          | □ 拉样                    | 高壓電防護設備       | □ 特殊作業主管         |   |     |                                         |
|   | 空全面      夏          | □ 防寒口意        | <ul> <li>助工架</li> </ul> | □ 接地樽         | 自動检查             |   |     |                                         |
|   | □ 安全設施              | □ 防護衣         | □ 安全母案                  | □ 活電新設器       | 二 其他(誘指法):       |   |     |                                         |
|   | □ 安全帯               | □ 肋化删裙        | □ 安全防護損                 | □ 電焊防電撃装置     |                  |   |     |                                         |
|   | □ 耳座                | 防化手套          | □ 護羅/護備                 | □ 氟酸慎测器       | 急救/請救設備          |   |     |                                         |
|   | □ 電焊子 宮             | □ 防化鞋         | □ 警示團難                  | □ 照明設備        | □ 急救箱            |   |     |                                         |
|   | □ 絕緣子 套             | 其他(講描述):      | □ 防火毯                   | □ 通訊設備        | □ 搶救設備           |   |     |                                         |
|   | □ 絕線鞋               |               | □ 滅火器                   | □ 氧/乙炔牌防回火装置  | □ 其他(誘描述):       |   |     |                                         |
|   |                     |               | □ 通風設備                  |               |                  |   |     |                                         |
| • | 此致                  |               |                         |               |                  | • |     |                                         |
|   |                     | 限公司           |                         |               | 負責人単             |   |     |                                         |
|   | 2009五二素成(//月)       | /kag          | <b>*</b> 1 -            |               |                  |   |     |                                         |
|   |                     |               | 14 A S                  |               |                  |   |     |                                         |
|   |                     | <u></u> 我 圕 口 | 州日:                     |               |                  |   |     |                                         |
|   |                     |               |                         |               |                  |   |     |                                         |

A-ESH04-2-007-07

REV : B

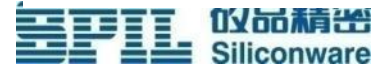

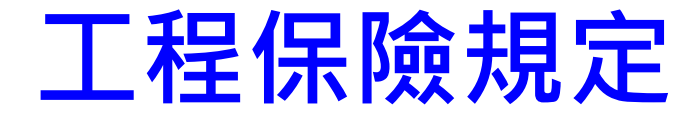

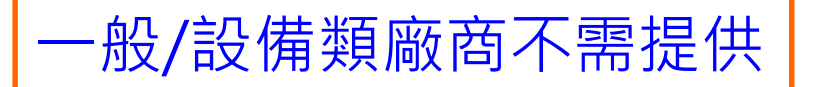

工程期間乙方負責辦理下列險種之投保,並應責令其分包人亦切實依照 本合約規定辦理本項各種保險。

- 勞工或其他社會保險
- 營造機具綜合保險
- 雇主意外責任保險
  - □ 每一事故責任限額不得低於新台幣壹仟萬元
  - 每一個人體傷或死亡賠償限額不得低於新台幣伍佰萬元
- 汽機車第三人責任險
- 其他各種保險

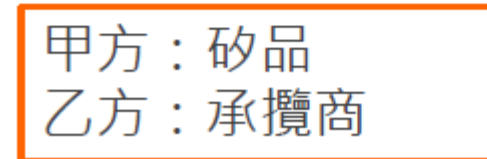

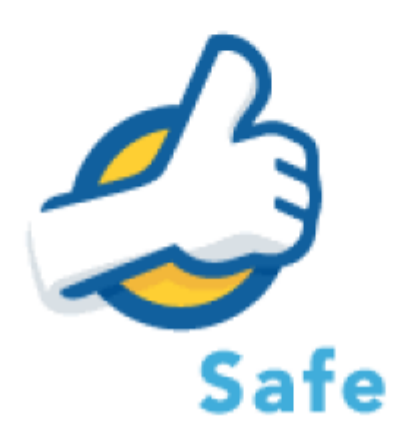

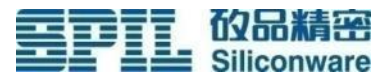

••••••

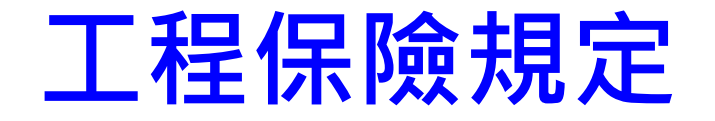

### 雇主意外責任保險

絕大多數廠商均 能找到願意配合 的保險公司

- 乙方需於雇主意外責任險保單上載明下列文字
  - □ 保險人放棄對共同被保險人和其員工之代位求償權
  - □ 「本保單之賠償責任係屬主要賠償責任,遇保險事故發生且造成 損失時,即使有其他保險存在,本保單仍應先行賠付,不受比例 分攤之約束」
  - □ 「非經共同被保險人同意,要保人不得註銷或變更保單內容」
- 乙方應於施工前檢送保險單或投保證明影本予甲方查核。
- 保險期間至少應自工程開工日起至工程驗收合格日為止,若預期工程已 不能於保險屆滿前驗收合格時,乙方應加長保期。
- 乙方違反本條規定時,甲方除得拒絕其進場外,並得止付工程款項,若因而造成工程延誤或其他損失,乙方應完全負責。

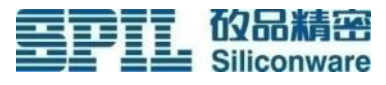

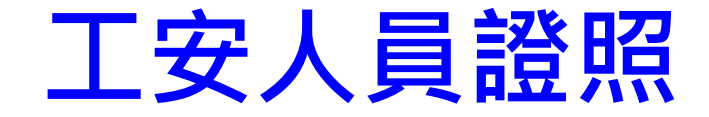

### ▶職業安全衛生人員證照規定

- 依 "職業安全衛生管理辦法",設置職業安全衛生管理人員

|               | 事業                                  | 勞工人數      | 設置管理人員         |
|---------------|-------------------------------------|-----------|----------------|
|               | <u> የቀንዙ ነው</u>                     | <30       | 丙種業務主管         |
| 第             | <ul><li>営造業</li><li>(工程類)</li></ul> | 30~100    | 乙種業務主管+安全衛生管理員 |
| 類             |                                     | 100 ~ 300 | 甲種業務主管+安全衛生管理員 |
| <i>綱</i><br>著 |                                     | <30       | 丙種業務主管         |
| 風險            | #営 <b></b>                          | 30~100    | 乙種業務主管         |
|               |                                     | 100 ~ 300 | 甲種業務主管+安全衛生管理員 |
| 第             | 中/低度風險                              | <30       | 丙種業務主管         |
| 2             | (餐飲、保全、                             | 30~100    | 乙種業務主管         |
| <br>類         | 服務)                                 | 100 ~ 300 | 甲種業務主管         |

工安人員應至少為丙種安全衛生業務主管以上

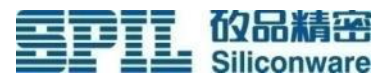

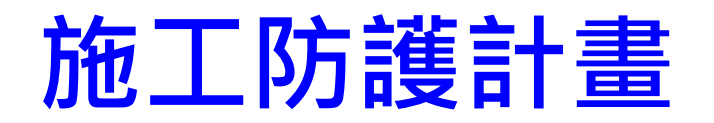

#### 

#### 施工防護計畫書應包含但不限下列章節內容

- 職業安全衛生人員組織架構
- 教育訓練
- 自動檢查
- 緊急應變
- 稽核管理
- 危害因素及防範措施

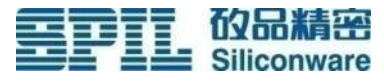

## 員工資料管理(6小時訓練記錄)-

• 點選員工資料管理

→新增承攬商員工

#### →輸入員工基本資料

- ✓上傳大頭照
- ✓勞工安全衛生教育訓練證明(六小時)
- →完成後點選確認

#### 🙆 管理項目

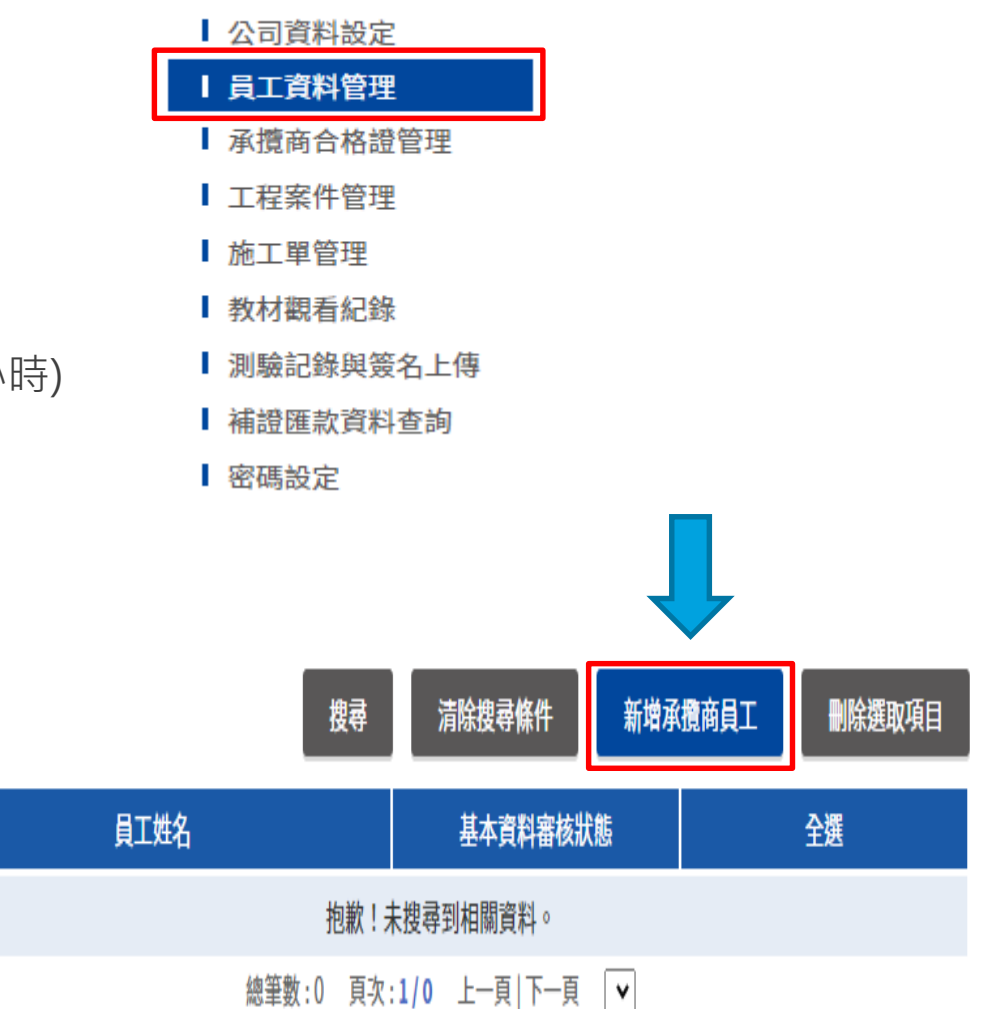

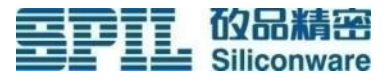

## 危害告知教育訓練(必修)

Siliconware

① 完成員工資料建檔後,即可通知員工進行教育訓練

#### 人員進廠要完成6小時在職教育訓練建檔+危害告知教育訓練

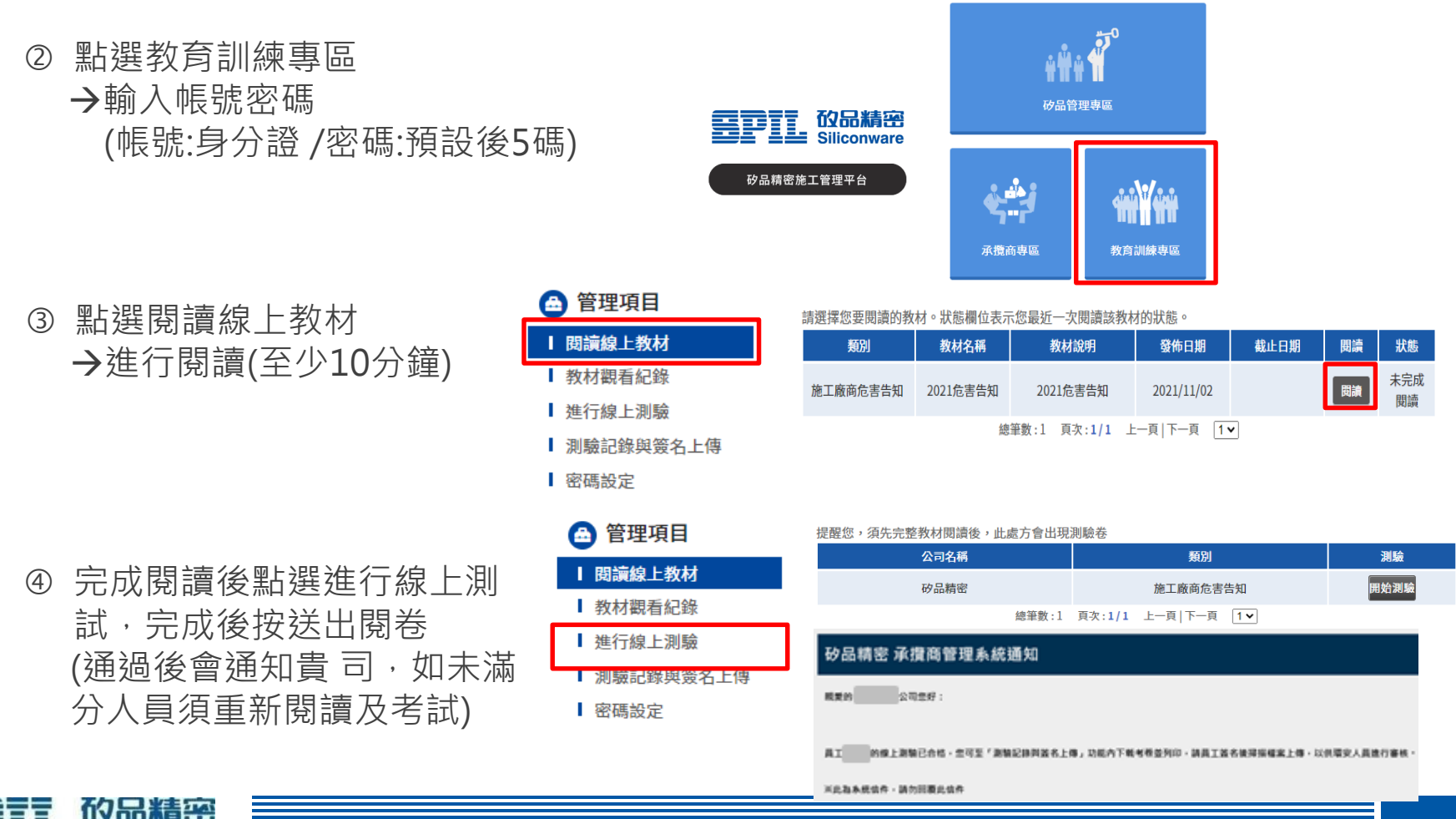

## 危害告知教育訓練

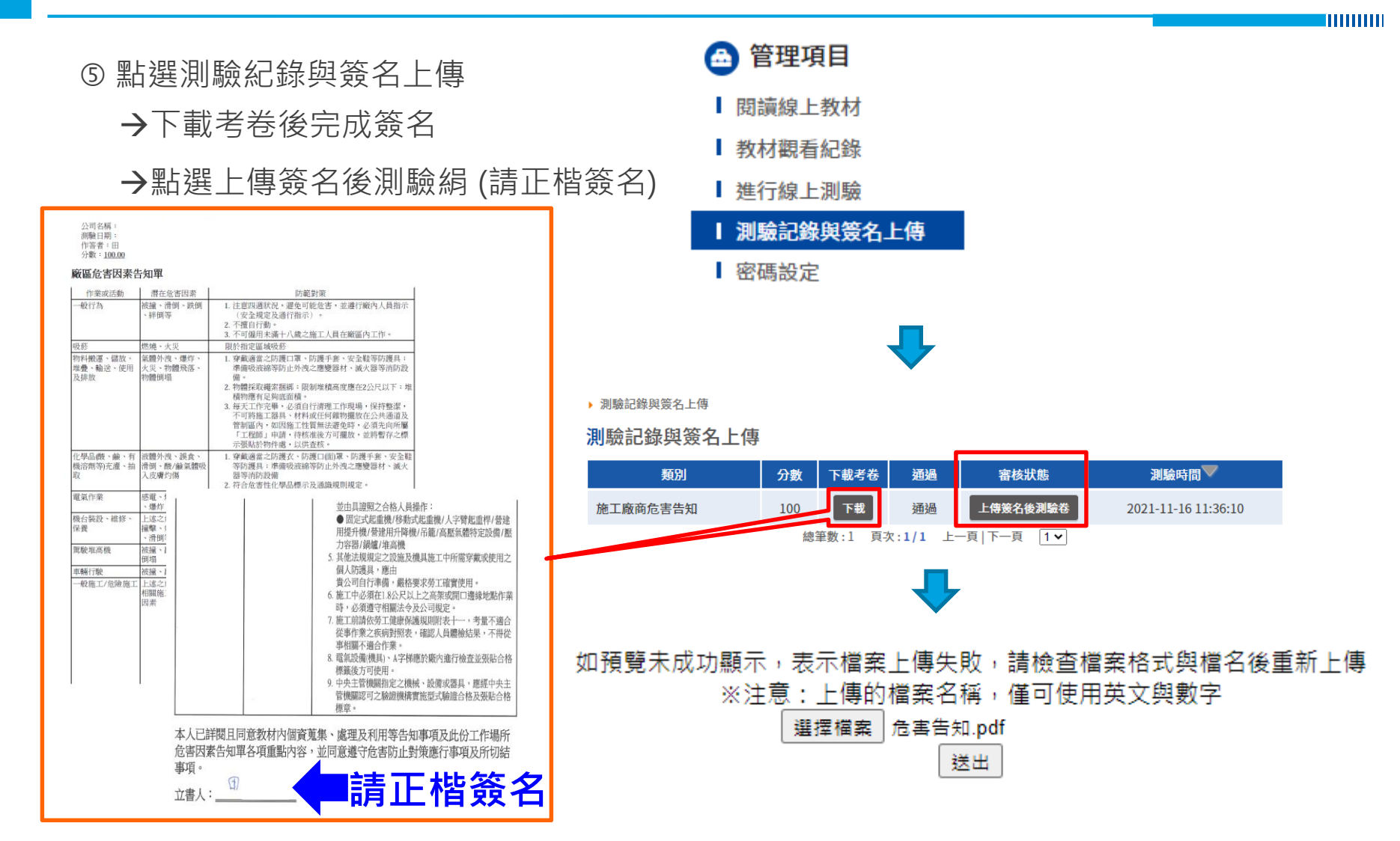

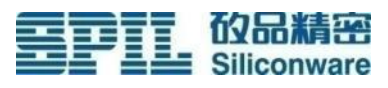